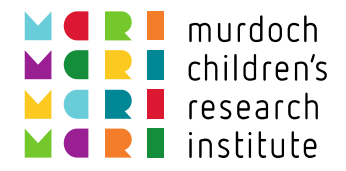

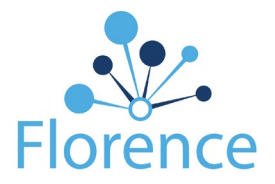

## Instructions for Signing up to Florence

| Step 1: | <ul> <li>a) You can access training at your convenience via the following link:<br/><u>https://web.edapp.com/#login</u>; OR</li> <li>b) Click on 'Florence eLearning Modules' at CRDO's <u>Florence Resources</u> page</li> </ul>                                                                                                    |
|---------|----------------------------------------------------------------------------------------------------|
| Step 2: | <ul> <li>I. Create a new account by selecting "Have an invite Code? Register here"</li> <li>I. Create a new account by selecting "Gauge of the selection of the selection of the</li></ul> |
|         | Invite code         Enter your email address         Invite code         Enter invite code         Contrue    III. You will be prompted to create a password and enter your name IV. Click "Create an EdApp Account"                                                                                                    |

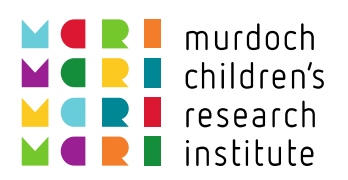

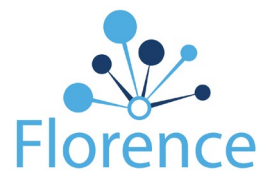

| Step 3: | <ul> <li>Select a Florence Training (1.5 - 2 hours)</li> <li>Detailed training covering all significant aspects of how to use Florence eBinders. This is split into two sections, detailed below.</li> <li>Recommended for staff interacting with Florence on a near-to-daily basis.</li> <li>Users must complete 'Florence General User Training' before accessing 'Florence Advanced Manager Training'.</li> <li><b>1. Florence General User Training</b></li> <li>Covers all tools which Users can expect to use on a regular basis to manage Essential Documents.</li> <li>Recommended for Trial Coordinators, Trial assistants, etc</li> <li><b>1. Florence Advanced Manager Training</b></li> <li>Covers material which allows managers to customise the Florence Binder and manage the team.</li> <li>Recommended for The Binder Administrator and/or Trial Manager.</li> <li><b>0. Monitor Training Module</b></li> <li>Covers the tools a Monitor requires to complete their responsibilities in reviewing Essential Documents.</li> <li>Recommended for staff who require access to Essential Documents, but will not be actively managing documents.</li> <li>Recommended for Investigators, nurses, supporting departments, and the majority of the trial team.</li> <li>Recommended for Investigators, nurses, supporting departments, and the majority of the trial team.</li> <li>Recommended for Investigators, nurses, supporting departments, and the majority of the trial team.</li> </ul> |
|---------|----------------------------------------------------------------------------------------------------|
|         |                                                                                                    |
| Step 4: | <ol> <li>After completing the last lesson in your chosen Florence Module(s), click the "Back" button in<br/>the top left corner, which will take you back to the main training page</li> <li>You will be issued with Certificate of Completion at the end of the online training course</li> <li>To download your certificate, click on "CERTIFICATE OF COMPLETION"</li> </ol>                                                                                                    |

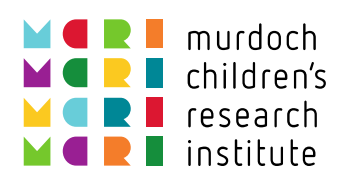

Г

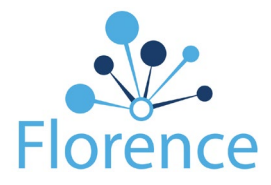

٦

|         | Well done! You've passed this course.         Certificate of Completion         Florence General User Training         This course covers the day to day tasks the majority of Elorence Users should be familiar.                                                                                                    | Certificate of                                                                                                    |
|---------|----------------------------------------------------------------------------------------------------|----------------------------------------------------------------------------------------------------|
|         | Inits course covers the bay-covery tasks the majority of Proteince Osers should be animular with. Please download your Certificate of Completion and provide to your Study         Coordinator when you are finished. If you are a Principal Investigator, TrialMore         Lessons       Briefcase         First time logging in       ©                                                                                                    | Completion<br>This certificate acknowledges that Kate<br>Scarff has successfully fulfilled the<br>requirements of the course Florence User<br>General Training on Feb 08, 2021                                                                                                    |
|         | Roles and Permissions       Image: Comparison of the second second | <ul> <li>First time logging in Roles and Permissions</li> <li>Filing Documents</li> <li>File Management</li> <li>Florence eSignatures</li> <li>Utilising eLogs</li> </ul>                                                                                                    |
|         | IV. Download your certificate and save a copy as you course completion.                                                                                                    | CERTIFICATE OF COMPLETION III MURDOCH CHILDREN'S RESEARCH INSTITUTE                                                                                                    |
| Step 5: | I. <b>External site staff</b> sign the original hard copy kept by the Site Coordinator.                                                                                                    | of the <u>wet ink signature log</u> , which is to be                                                                                                    |
|         | <form><form><form><form><form><form><form><form><form><form></form></form></form></form></form></form></form></form></form></form>                                                                                                    | <image/> <section-header><section-header><section-header><section-header><section-header><text><text><list-item><list-item><section-header></section-header></list-item></list-item></text></text></section-header></section-header></section-header></section-header></section-header> |
|         | III. Email a copy of both your Certificate of Compl<br>coordinator and/or <u>florence@mcri.edu.au</u>                                                                                                    | letion and Wet-Ink Signature Log to the trial                                                                                                    |
| Step 6: | <ul> <li>I. External users can log in directly through the <u>F</u></li> <li>II. MCRI users must sign in to Florence via Okta:</li> </ul>                                                                                                    | Florence website.<br>https://okta.mcri.edu.au/app/UserHome                                                                                                    |

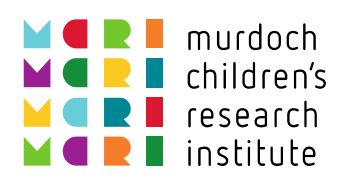

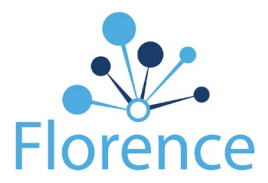

|                                | <b>P</b>                       | w                      | 1 Office 365            |  |
|--------------------------------|--------------------------------|------------------------|-------------------------|--|
| MCRI Workspace                 | Microsoft PowerPoint<br>Online | Microsoft Word Online  | Microsoft Office Portal |  |
| <b>T</b>                       |                                | ×                      | s 📓 Sway                |  |
| Microsoft Teams                | Microsoft OneDrive             | Microsoft Excel Online | Microsoft Sway          |  |
| <b>\$</b>                      | Planner                        | S smartsheet           | zoom                    |  |
| Microsoft SharePoint<br>Online | Microsoft Planner              | Smartsheet             | Zoom                    |  |
| C Culture Amp                  | PERISCOPE                      | Florence               | Florence                |  |
| Culture Amp                    | Periscope                      | Florence Test          | Florence PROD           |  |